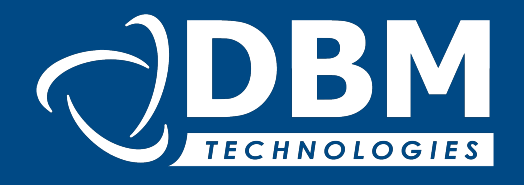

Migration vers la nouvelle version du logiciel

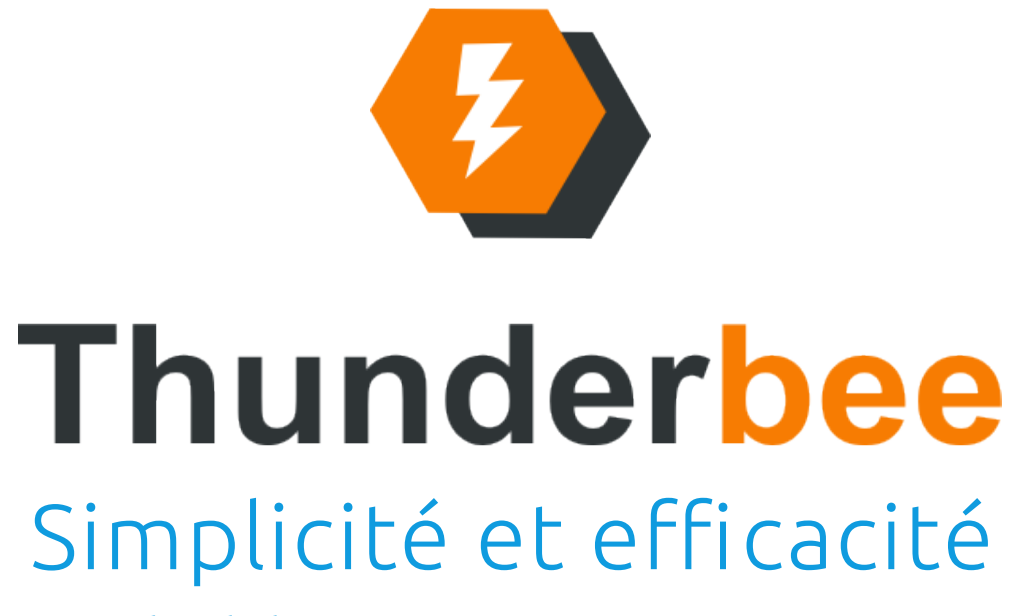

www.thunderbee.org

Plan

#### Procédure Windows

Procédure
 Mac

 Mise à jour des modules

# Procédure d'installation Thunderbee v1

- Sur Windows
  - Désinstaller l'ancienne version
  - Installer la nouvelle version
  - Rappel des mises à jour Thunderbee
    - Installer le module document

## Désinstallation Windows

• Désinstallation de l'ancienne version

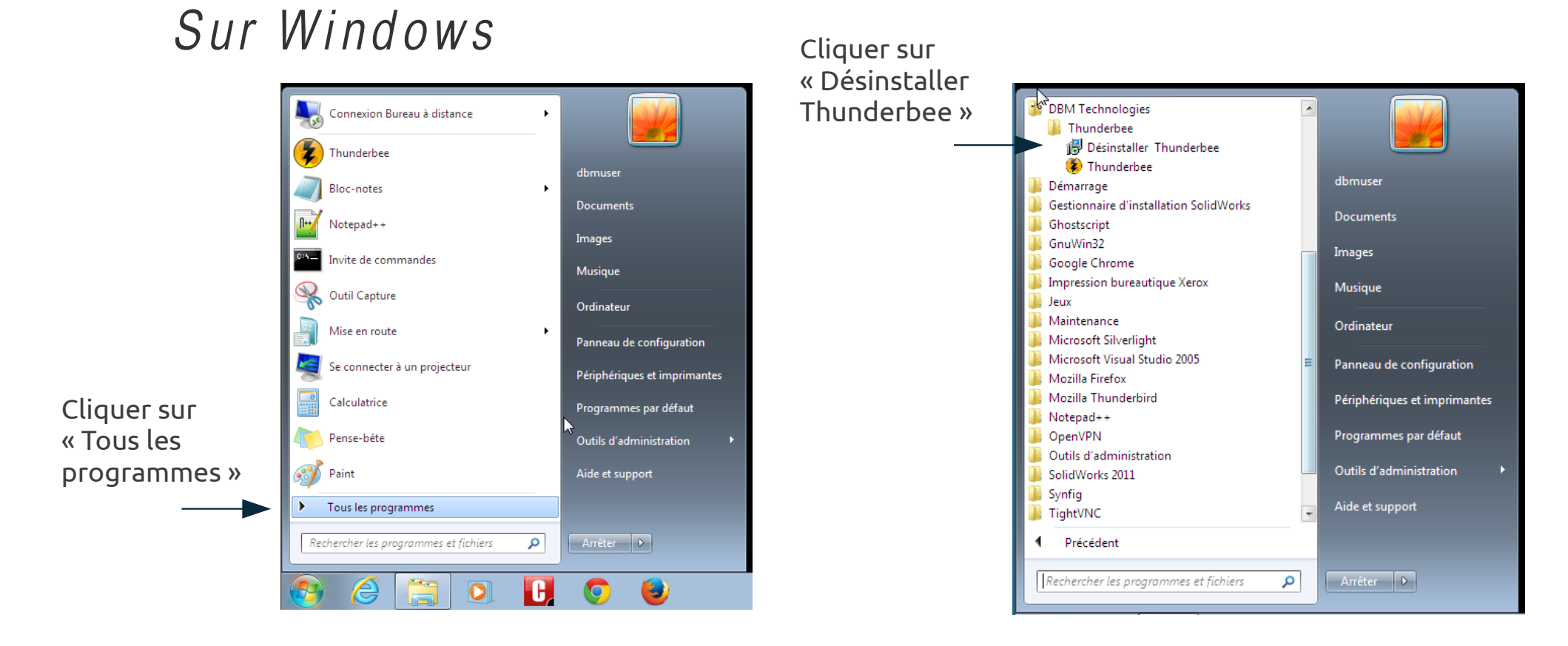

### Désinstallation Windows

• Si ce message s'affiche, cliquez sur « oui »

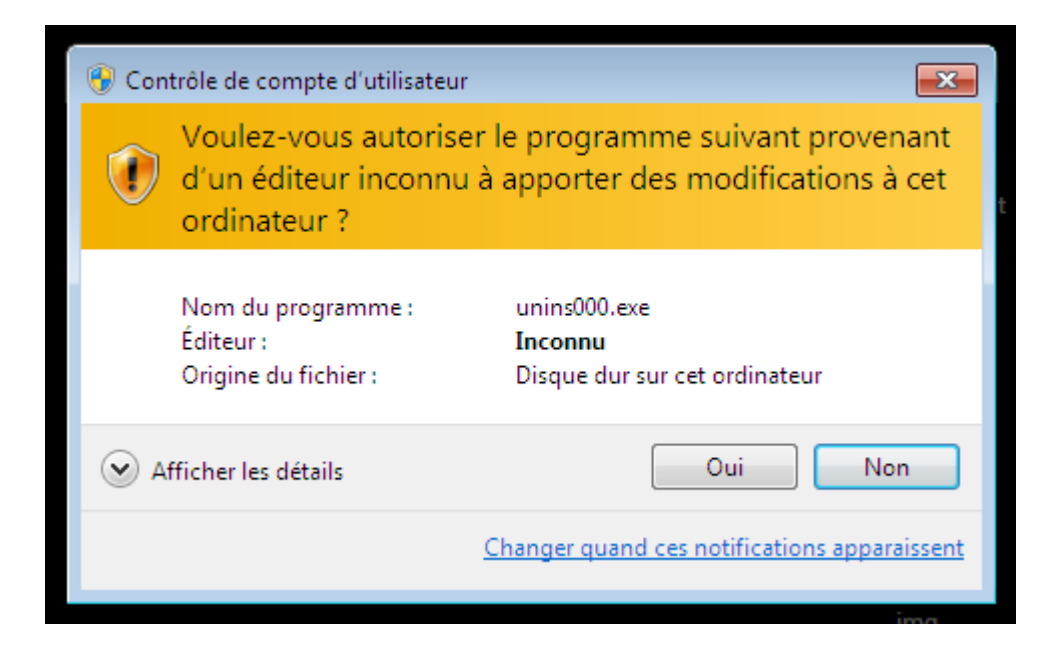

## Désinstallation Windows

- Cliquez sur « oui » au message suivant
- Désinstallation Thunderbee

   Image: Woulez-vous vraiment désinstaller complètement Thunderbee ainsi que tous ses composants ?

   Image: Oui monometric complètement Complètement Compl

- Une barre de progression s'affiche
- Une fois celle-ci terminé le message suivant s'affiche :
  - Désinstallation réussie

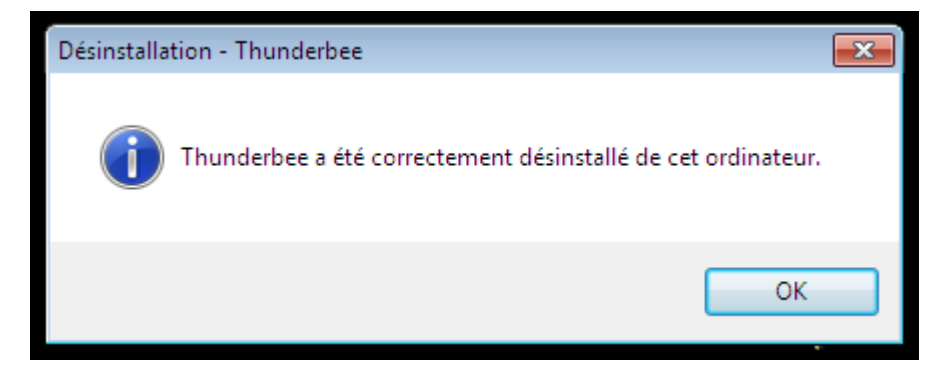

• Installation de la nouvelle interface

#### Sur Windows

 Télécharger le fichier « setup » sur le site Thunderbee.org, rubrique téléchargement

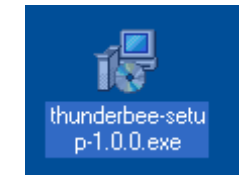

- Double clique sur le fichier téléchargé
- La fenêtre de l'installeur s'ouvre

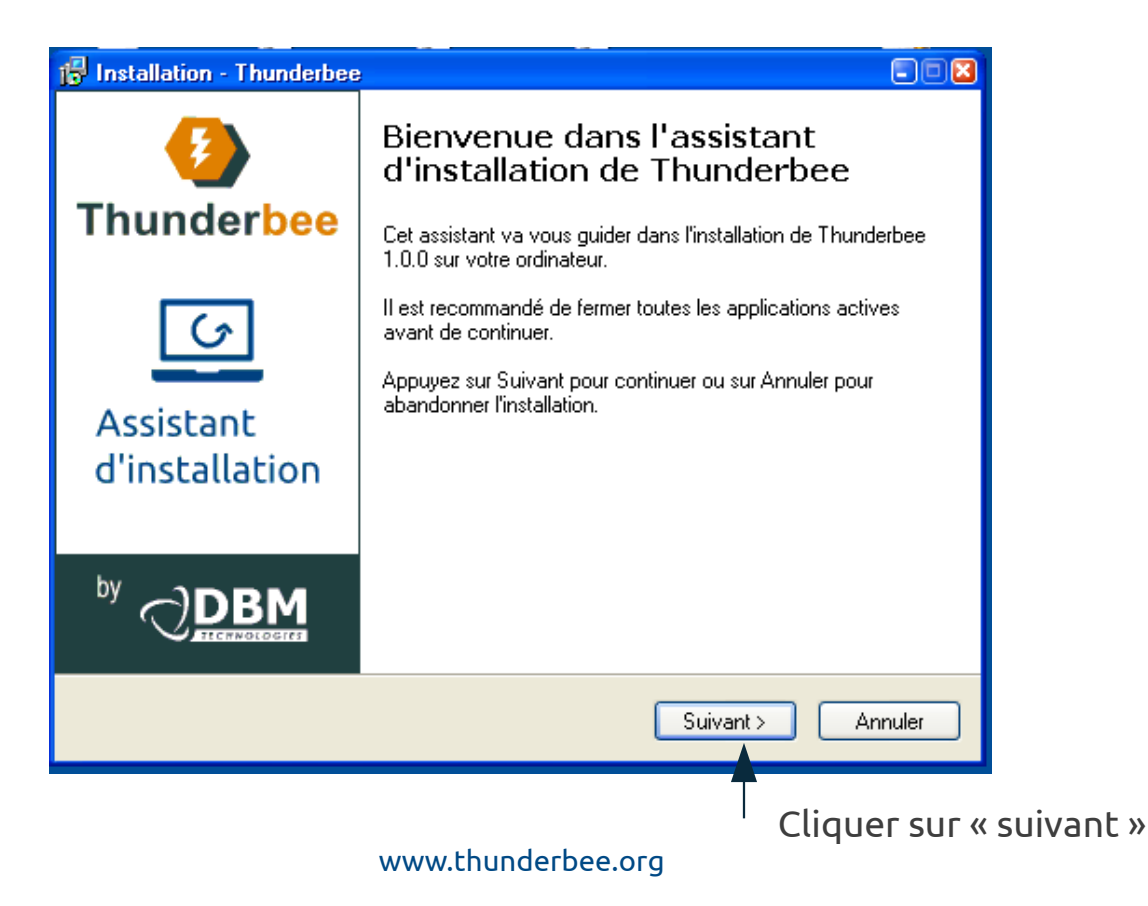

#### • Suivre les différentes étapes

| 🖟 Installation - Thunderbee                                                                                                    | 3 🖟 Installation - Thunderbee                                                                                                  |
|----------------------------------------------------------------------------------------------------|----------------------------------------------------------------------------------------------------|
| Composants à installer<br>Quels composants de l'application souhaitez-vous installer ?                                                                                            | Sélection du dossier du menu Démarrer           Dù l'assistant d'installation doit-il placer les raccourcis du programme ?     |
| Sélectionnez les composants que vous désirez installer ; décochez les composants que<br>vous ne désirez pas installer. Appuyez ensuite sur Suivant pour continuer l'installation. | L'assistant va créer les raccourcis du programme dans le dossier du menu<br>Démarrer indiqué ci-dessous.                       |
| Installation complète                                                                                                    | Appuyez sur Suivant pour continuer. Appuyez sur Parcourir si vous souhaitez<br>sélectionner un autre dossier du menu Démarrer. |
| <ul> <li>✓ Xurrunner</li> <li>✓ Thunderbee client</li> </ul>                                                                                                    | DBM Technologies\Thunderbee Parcourir                                                                                          |
| Les composants sélectionnés nécessitent au moins 23,0 Mo d'espace disponible.                                                                                                    | Ne pas créer de dossier dans le menu Démarrer                                                                                  |
| < Précédent Suivant > Annuler                                                                                                    | < Précédent Suivant > Annuler                                                                                                  |

#### • Cliquer sur « Installer

| 🔀 Installation - Thunderbee                                                                                                    | Installation - Thunderbee                                                                                            |
|----------------------------------------------------------------------------------------------------|----------------------------------------------------------------------------------------------------|
| Prêt à installer<br>L'assistant dispose à présent de toutes les informations pour installer Thunderbee<br>sur votre ordinateur. | Installation en cours           Veuillez patienter pendant que l'assistant installe Thunderbee sur votre ordinateur. |
| Appuyez sur Installer pour procéder à l'installation ou sur Précédent pour revoir ou modifier une option d'installation.        | Extraction des fichiers<br>C:\Program Files\xulrunner\xul.dll                                                        |
| l ype d'installation :<br>Installation complète                                                                                 |                                                                                                    |
| Composants sélectionnés :<br>Xulrunner<br>Thunderbee client                                                                     |                                                                                                    |
| Dossier du menu Démarrer :<br>DBM Technologies\Thunderbee                                                                       |                                                                                                    |
|                                                                                                    | Annuler                                                                                                    |
|                                                                                                    |                                                                                                    |
| < Précédent Installer Ar                                                                                                    | Annuler                                                                                                    |

#### • Pour terminer l'installation

- Cliquer sur l'icône Thunderbee sur le bureau

| ē<br>s | Mise à jour de ThunderBee 🛛 🛛 🔀                                                                          |                                                           |
|--------|----------------------------------------------------------------------------------------------------|-----------------------------------------------------------|
|        | Modules incompatibles                                                                                    |                                                           |
| c      | Les modules suivants ne sont pas compatibles avec cette version de<br>ThunderBee et ont été désactivés : | 3                                                         |
|        | Thunderbee Admin 0.0.9.4                                                                                 |                                                           |
|        | Thunderbee Calendar 0.0.2.3                                                                              |                                                           |
|        | Thunderbee Core 0.0.18.4                                                                                 |                                                           |
| L      | Thunderbee CRM 0.0.19.4                                                                                  |                                                           |
| e      | Thunderbee Document 0.0.9.14                                                                             |                                                           |
|        | Thunderbee Project 0.0.10.14                                                                             |                                                           |
|        |                                                                                                    | Une nouvelle fenêtre s'ouvre vous                         |
| 5      | ThunderBee peut vérifier s'il y a des versions compatibles de ces<br>modules disponibles.                | incompatibles :<br><b>Cliquer sur « Ne pas vérifier »</b> |
| -1     | < <u>P</u> récédent <u>Vérifier pointenant</u> Ne <u>p</u> as vérifier                                   | *                                                         |

• Le logiciel démarre

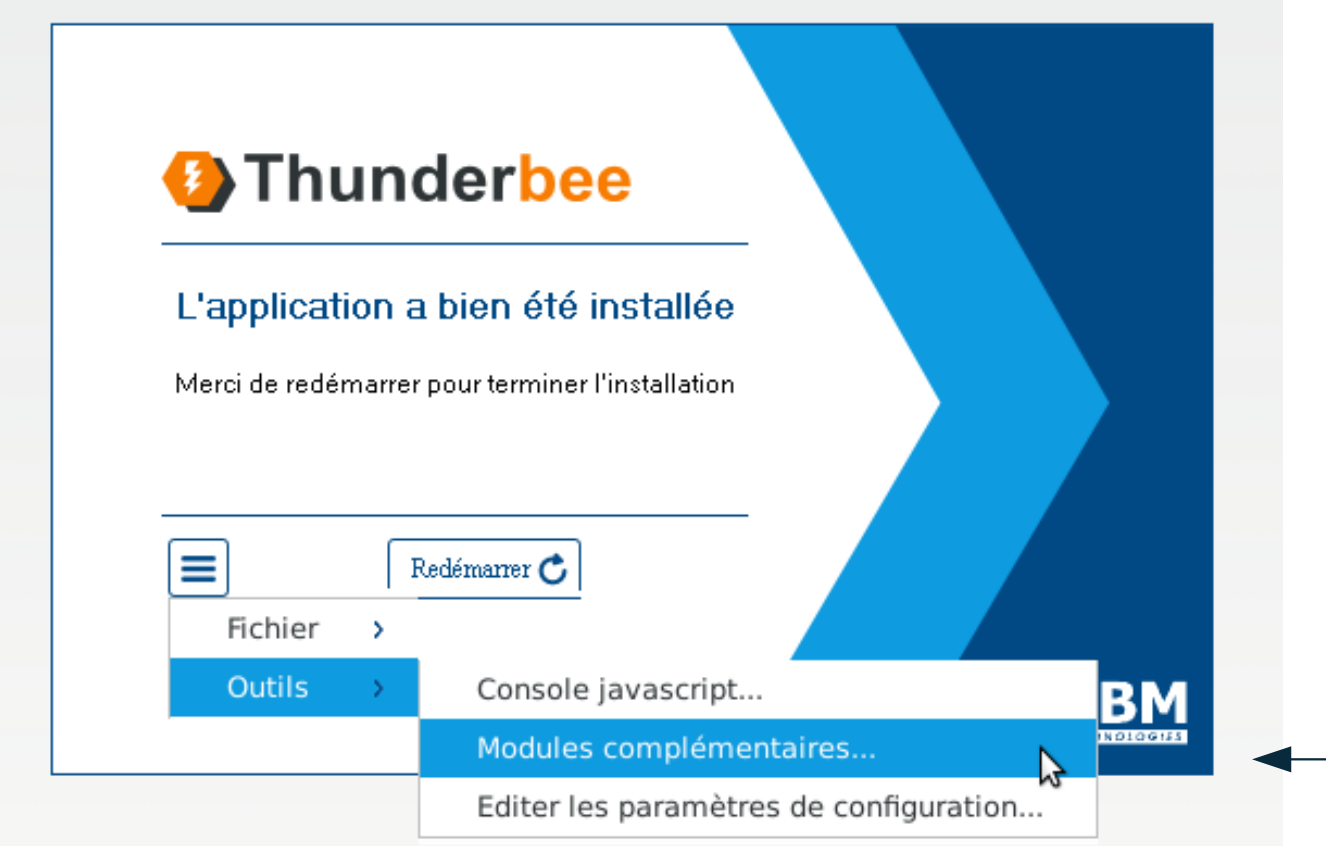

Ouvrir la fenêtre « Modules complémentaires » :

Menu > outils > Modules complémentaires

• La fenêtre « modules complémentaires » s'affiche

![](_page_12_Picture_2.jpeg)

Cliquez sur **désinstaller sur TOUS les modules** qui apparaissent avec un point d'exclamation.

![](_page_12_Picture_4.jpeg)

Puis cliquez sur « Redémarrer Thunderbee »

#### • Le logiciel redémarre

- Pour vérifier que l'installation s'est déroulée correctement : retournez sur la fenêtre « Modules complémentaires »
  - Menu > Outils > Modules Complémentaires

![](_page_13_Picture_4.jpeg)

Les nouveaux modules doivent apparaître.

Note : le module « Document » ne fait pas partie du fichier « setup ». Pour l'utiliser, il doit être rajouté (voir rubrique Mise à jour).

- L'installation est terminée
  - Vous pouvez utiliser la nouvelle interface en vous connectant avec votre compte utilisateur

![](_page_14_Picture_3.jpeg)

# Procédure d'installation Thunderbee v1

- Sur Mac
  - Désinstaller l'ancienne version
    - supprimer l'application depuis le Finder
  - Installer la nouvelle version

#### Installation Mac

• Décompressé le fichier téléchargé

| Ś | Finder   | Fichier  | Édition | Présentation |                |                |             |         |
|---|----------|----------|---------|--------------|----------------|----------------|-------------|---------|
|   |          |          |         |              |                |                |             |         |
|   |          |          |         |              |                |                |             |         |
|   |          |          |         |              |                |                |             |         |
|   | 0<br>ZIP |          |         |              |                |                |             |         |
|   | thunder  | rbee-    |         |              |                |                |             |         |
|   | macos-1  | .0.0.zip |         |              |                | Litilitatina   | dlanskius   |         |
|   |          |          |         |              | 00             | Utilitaire     | d archive   |         |
|   |          |          |         |              | Désarchivage ( | de "thunderbee | e-macos-1.0 | .0.zip" |
|   |          |          |         |              |                |                |             | Annuler |
|   |          |          |         |              | install        |                |             |         |
|   |          |          |         |              |                |                |             |         |
|   |          |          |         |              |                |                |             |         |
|   |          |          |         |              |                |                |             |         |

- Se rendre à l'emplacement de l'ancien répertoire où l'archive a été décompactée
- Remplacer le fichier Xulapp par le nouveau fichier téléchargé
- Exécuter le script d'installation ./Install
- Un message dans le terminal vous indique que l'installation est terminée ('Installation finished').

- Démarrer l'application (Finder>Application>DBM Technologies>tbee).
- Reprendre la procédure à la page 10 de l'installation Windows
  - outils > modules complémentaires
  - désinstallez les modules
  - redémarrez l'application

#### > Mise à jour des modules

#### Pour utiliser le module « Document » il faut suivre cette procédure

- Récupérer les fichiers .XPI qui vous concernent
  - Rubrique téléchargement sur le site web Thunderbee.org
- Ouvrir Thunderbee

| Connexion           |                |  |
|---------------------|----------------|--|
| Nom d'utilisateur : | user           |  |
| Mot de passe :      |                |  |
| Base :              | Base par déf 🔻 |  |
|                     | Se connecter   |  |

 Cliquer sur Menu > Outils > Modules Complémentaires

![](_page_21_Picture_2.jpeg)

 Glisser déposer les fichiers .XPI dans la fenêtre des Modules Complémentaires

| N'installez que des modules complémentaires dont les auteurs ont votre confiance. Certains logiciels malveillants peuvent endommager votre ordinateur ou violer votre vie privée. Vous avez demandé à installer les 8 éléments suivants : |
|----------------------------------------------------------------------------------------------------|
| Certains logiciels malveillants peuvent endommager votre<br>ordinateur ou violer votre vie privée.<br>Vous avez demandé à installer les 8 éléments suivants :                                                                             |
| Vous avez demandé à installer les 8 éléments suivants :                                                                                                    |
|                                                                                                    |
| file:///home/dbmuser/Bureau/tbee/admin-0.0.10.X.xpi                                                                                                    |
| billing-0.0.4.X.xpi (Auteur non vérifié)                                                                                                    |
| file:///home/dbmuser/Bureau/tbee/billing-0.0.4.X.xpi                                                                                                    |
| file:///home/dbmuser/Bureau/tbee/core-0.0.18.X.xpi                                                                                                    |
|                                                                                                    |
|                                                                                                    |

 Attendre la fin du chargement et cliquer sur « Installer »

Installer maintenant

- Le logiciel redémarre
- La mise à jour est terminée

#### Merci de votre attention

support@dbmtechnologies.com